The username to log into the Student Portal is s+ID (ex. s123456). The default password is s+ID+! (ex. s123456!)

When you log into the Student Portal, this is the screen you will see. Click the three lines to get the left panel to open.

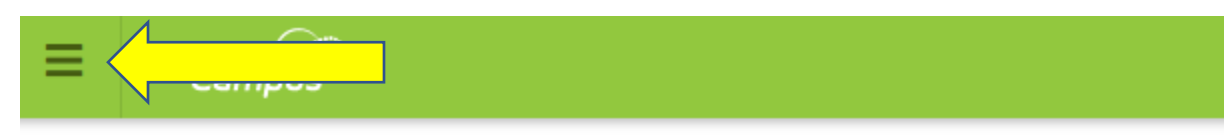

Today Tuesday, July 27, 2021

|            | Student Number<br>2022 - COA - REGULAR<br>Grade 07 |  |
|------------|----------------------------------------------------|--|
| Assignment | s Due Today                                        |  |

## Select "More"

| Today              | Today Tuesday, July 27, 2021                                                              |                                  |                              |  |  |
|--------------------|-------------------------------------------------------------------------------------------|----------------------------------|------------------------------|--|--|
| Calendar           |                                                                                           |                                  |                              |  |  |
| Assignments        | Student Number                                                                            | Q1 (07/21 - 09/24)               |                              |  |  |
| Grades             |                                                                                           | AM<br>FIETH GRADE                | Maclelland, Steve R          |  |  |
| Grade Book Updates | 2022 - COAE - ELEMENTARY<br>Grade 05                                                      | 8:00 AM - 11:59 AM               | Rm: -                        |  |  |
| Attendance         |                                                                                           | MATH                             | Maclelland, Steve R          |  |  |
| Schedule           |                                                                                           | MATHEMATICS 5                    | Rm: -                        |  |  |
|                    | Assignments Due Today                                                                     | MATH                             | Pekara, Ricque M             |  |  |
| Fees               | Proof-Reading for Spelling WS                                                             | MATHEMATICS 6                    | Rm: -                        |  |  |
| Documents          |                                                                                           | ELA                              | Maclelland, Steve R          |  |  |
| Message Center     | Writing Complete Sentences WS ELA 5                                                       | ELA 5                            | Rm: -                        |  |  |
| More               | Writing: Simple Subjects/Predicates     10/14 (71.42%) >       ELA 5     10/14 (71.42%) > | SOCS<br>SCIENCE-SOCIAL SCIENCE 5 | Maclelland, Steve R<br>Rm: - |  |  |
| Ì                  | Buzz 1.03: To Thousandths and Beyond ATHEMATICS 5                                         | SOCS                             | Maclelland, Steve R          |  |  |
|                    | Social Sciences Buzz Module 1.18: PL N                                                    |                                  |                              |  |  |

Select "COA Attendance Submission"

| Today              | wore                                       |   |                                            |  |  |
|--------------------|--------------------------------------------|---|--------------------------------------------|--|--|
| Calendar           |                                            |   |                                            |  |  |
| Assignments        | Important Dates                            | > | Quick Links                                |  |  |
| Grades             | Lockers                                    | > | Chandler Online Academy                    |  |  |
| Grade Book Updates | Annual Update and New Student Registration | > | CUSD Student Links<br>InTouch Fee Payments |  |  |
| Attendance         |                                            |   | COA Attendance Submission                  |  |  |
|                    |                                            | V | IMPACT Chandler Scholars                   |  |  |
| Schedule           |                                            |   | COA Fees Sixth Graders Only                |  |  |
| Fees               |                                            |   | Broadband and Connectivity Survey          |  |  |
| Documents          |                                            |   |                                            |  |  |
| Message Center     |                                            |   |                                            |  |  |
| More               |                                            |   |                                            |  |  |

Be sure that it has the student name after "Welcome" below. If it doesn't, you are not signed in as the student.

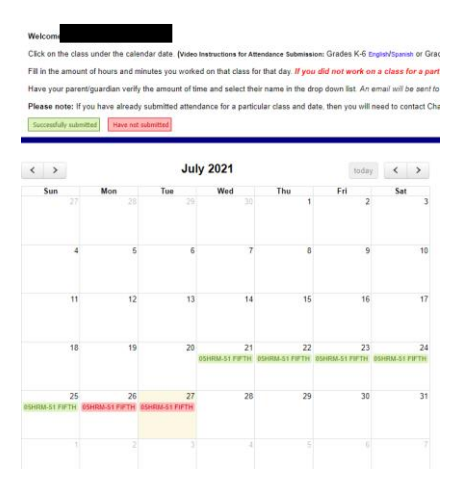

If it asks for a teacher, you are in the wrong place. If you clicked on just "Attendance" on the home/welcome screen, and it looks like this, you are in the wrong place.

|                                                                           | nite<br>ampus |             |        |       |  |
|---------------------------------------------------------------------------|---------------|-------------|--------|-------|--|
| Today                                                                     |               | Attendance  |        |       |  |
| Calendar                                                                  |               |             |        |       |  |
| Assignments     Q1     Q2     Q3     Q4       Term Q1     (07/21 - 09/24) |               |             |        |       |  |
| Grades                                                                    |               | COURSE      | ABSENT | TARDY |  |
| Grade Book L                                                              | Jpdates       | FIFTH GRADE | 0      | 0     |  |
| Attendance                                                                |               | Totals      | 0      | 0     |  |
| Schedule                                                                  |               |             |        |       |  |
| Fees                                                                      |               |             |        |       |  |
| Documents                                                                 |               |             |        |       |  |
| Message Cer                                                               | nter          |             |        |       |  |
| More                                                                      |               |             |        |       |  |